## Summer School Log-in Tutorial

## **STEP ONE:** Log into your computer

username: GTID #

password: mc followed by the twodigitmonthdayyear of your birthdate; example: mc021407 Next, go into your internet browser (Google Chrome) and type <u>www.muscogee.k12.ga.us</u> Click on Families and Students at the top of the page.

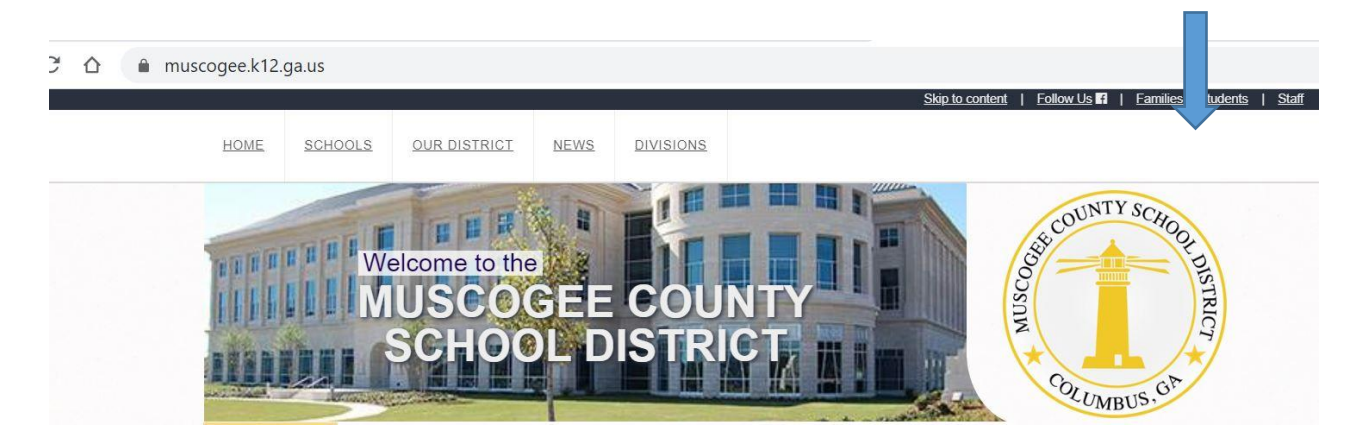

## **STEP TWO:** Click on CANVAS.

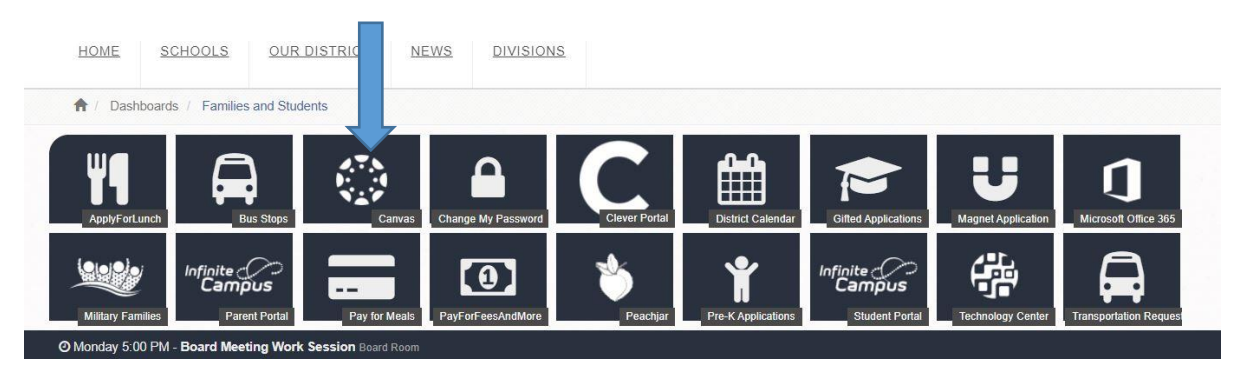

You may be prompted to enter a username and password again. If so, enter the same information you used before (GTID # and password: mcbirthdate).

| GTID or F000000 or Parent Email      | Parent of a Canvas User?<br>Click Here For an Account |  |
|--------------------------------------|-------------------------------------------------------|--|
| Password                             |                                                       |  |
| ■ Stay signed in<br>Forgot Password? | Log In                                                |  |
|                                      |                                                       |  |

**STEP FOUR:** At the top of your screen, click ACCEPT CLASS. (Hint: If you don't see this message, I probably accepted it for you already. Move on to the next step.)

|            | You have bee invited to join Summer School- St. Mary's 2020, Summer School as a student Decline Accept |
|------------|----------------------------------------------------------------------------------------------------|
| $\bigcirc$ |                                                                                                    |
| Account    | Notification Preferences                                                                               |
| ashboard   |                                                                                                    |
|            | Dashboard                                                                                              |
| Courses    |                                                                                                    |

STEP FIVE: Next, click on your course entitled, "Summer School-St. Marys 2020".

| ashboard                                     |                                          |
|----------------------------------------------|------------------------------------------|
|                                              |                                          |
| 2019-2020:Smith                              | Music 5 SECTION 1                        |
| Eng/Lang Arts 5<br>19-20-FY                  | Music 5<br>19-20-FY                      |
|                                              |                                          |
|                                              |                                          |
| :                                            | :                                        |
| Science 5 SECTION 1                          | Summer School- St. Mary's 2020           |
| Science 5 SECTION 1<br>Science 5<br>19-20-FY | Summer School- St. Mary's 2020<br>Summer |

**STEP SIX**: Next, click on "Summer School Directions" at the top of your Canvas page.

| $\bigcirc$          | Home        |                                         |  |
|---------------------|-------------|-----------------------------------------|--|
| Account             | Assignments |                                         |  |
| င်ရှိ)<br>Dashboard | Discussions | ★ 3rd, 4th, & 5 Summer School-July 2020 |  |
| e                   | Grades      |                                         |  |
| Courses             | People      | Summer School Directions                |  |
|                     | Pages       |                                         |  |
| Calendar            | Files       |                                         |  |

**<u>STEP SEVEN</u>**: Click on the zoom link or enter the meeting id and password information to get started with your teachers.

Welcome to summer school. Check out your schedule for Monday-Friday below.

| TIME      | ACTIVITY                                                                        |  |
|-----------|---------------------------------------------------------------------------------|--|
|           | 1st-Meet/Greet with teachers                                                    |  |
|           | 2nd-Reading & Math Mini Lessons                                                 |  |
|           | Click on this zoom link or enter the id/password to join your teachers on ZOOM: |  |
| 9:00-9:30 | https://us02web.zoom.us/j/9680635887?pwd=STI5WnJPeHRSMk9UOEVHZXQvaHFBZz09       |  |
|           | OR                                                                              |  |
|           | Enter the information below:                                                    |  |
|           | Meeting ID: 968 063 5887                                                        |  |
|           | Password: smith                                                                 |  |